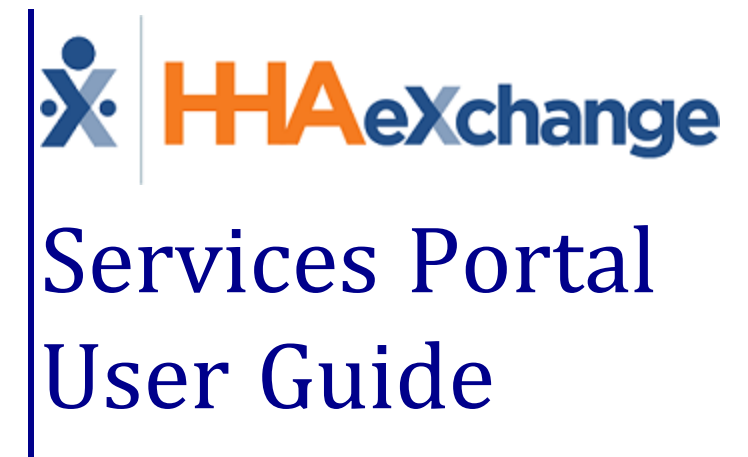

### Contents

| Services Portal Users 1                 |
|-----------------------------------------|
| Overview1                               |
| What Is EVV?                            |
| HHAX System Key Terms and Definitions 2 |
| HHAX Texas Terms and Definitions3       |
| Getting Started 6                       |
| Email Verification and Password         |
| Log In 6                                |
| Login Language Selection 8              |
| Services Portal Components 9            |
| System Menu 10                          |
| System Settings                         |
| Change Password                         |
| Log Out                                 |
| Search Shifts                           |
| Shift Status                            |
| Shift Index                             |
| Action Menu                             |
| Approve a Shift                         |
| Adjust a Shift 20                       |
| Deny a Shift23                          |
| Lock Shift As Denied                    |
| View Shift History                      |
| Reset Password29                        |

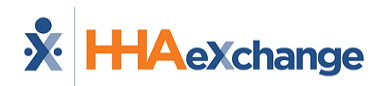

### **Services Portal Users**

#### **Overview**

This Services Portal Users documentation explain how to use the Services Portal to meet Electronic Visit Verification (EVV) requirements. The Services Portal is a website where Consumers (CDS Employers), Caregivers (CDS Employees), and their Representatives can review, adjust, and approve all EVV visits. This Services Portal Users documentation explain how to use the Services Portal to meet Electronic Visit Verification (EVV) requirements. The Services Portal is a website where Consumers (CDS Employers) and their Representatives can review, adjust, and approve all EVV visits.

#### What Is EVV?

The 21st Century Cures Act, passed by Congress, requires state Medicaid programs to use EVV (Electronic Visit Verification) for many types of home and community-based services.

EVV refers to the electronic capture of visit information using one of the three approved methods: mobile app, telephone, or alternative device.

Caregivers use one of the three methods to electronically record required EVV information for each shift (or visit) they work. EVV records the start and end time of each shift, the location where the Caregiver is working, and the type of service they are providing.

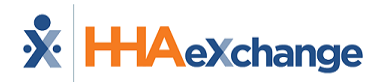

### **HHAX System Key Terms and Definitions**

The following provides basic definition of HHAX System key terms applicable throughout the document.

| Term      | Definition                                                                                                    |
|-----------|----------------------------------------------------------------------------------------------------|
| Patient   | Refers to the Member, Consumer, or Recipient. The <b>Patient</b> is the person receiving                         |
|           | Refers to the Aide, Homecare Aide, Homecare Worker, or Worker. The <b>Caregiver</b> is the                       |
| Caregiver | person providing services.                                                                                       |
| Provider  | Refers to the Agency or organization coordinating services.                                                      |
|           | Refers to the Managed Care Organization (MCO), Contract, or Health and Human                                     |
| Payer     | Services (HHS). The <b>Payer</b> is the organization that manages patient Medicaid benefits and claims payments. |
| ННАХ      | Abbreviation for HHAeXchange.                                                                                    |
| UPR       | Acronym for Universal Patient Record (Linked Contract Patient)                                                   |

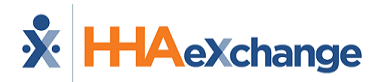

### **HHAX Texas Terms and Definitions**

The following table lists terms used in the HHAeXchange system and cross references them to terms and definitions used in EVV policy in Texas.

\*Terms marked with an asterisk can be configured in the HHAX system.

| HHAX Term                          | Texas Term                                                          | Definition                                                                                                    |
|------------------------------------|---------------------------------------------------------------------|----------------------------------------------------------------------------------------------------|
| Billable Hours<br>(Adjusted Hours) | Bill Hours                                                          | The EVV system calculates Bill Hours by subtracting the Bill<br>Time In from Bill Time Out and rounding to the nearest<br>quarter hour increment. Bill Hours represents the hours to<br>be billed                                               |
| *Caregiver                         | Service Provider or<br>Consumer Directed<br>Services (CDS) Employee | Service Provider: Person who provides an EVV service to a<br>Member and is employed by or contracted with a Program<br>Provider.<br>CDS Employee: Person who provides an EVV service to a<br>Member and is employed by a CDS Employer.          |
| Confirmed Visit                    | EVV Visit Transaction                                               | Record generated by an EVV system that contains data<br>elements for an EVV visit. Data elements include service<br>authorization data, member data, service provider data,<br>program provider or FMSA data, and EVV service delivery<br>data. |
|                                    | Consumer Directed Ser-<br>vices (CDS) Employer                      | Member or legally authorized representative (LAR) who<br>chooses to participate in the CDS option and is responsible<br>for hiring and retaining a service provider to deliver a Medi-<br>caid service.                                         |
| Duty                               | Task                                                                | Activities of Daily Living that can be recorded as having been performed or refused during a visit.                                                                                                    |
| EVV Call In                        | EVV Clock In                                                        | Time captured by the EVV system from the electronic<br>verification method (home phone landline, alternative<br>methods/devices, mobile method) that the service<br>provider used to indicate the beginning of a service<br>delivery visit.     |
| EVV Call Out                       | EVV Clock Out                                                       | Time captured by the EVV system from the electronic verification method (home phone landline, alternative methods/devices, mobile method) that the service provider used to indicate the end of a service delivery visit.                       |
| Fixed Object<br>(FOB)              | Alternative Device                                                  | An HHSC-approved electronic device that allows a service provider or CDS employee to clock in and clock out of the EVV system from the member's home.                                                                                           |
| ННАХ                               | HHAeXchange                                                         | Acronym for HHAeXchange.                                                                                                    |
| Manual Visit<br>Confirmation       | Manually Entered Visit                                              | A visit transaction manually entered into the EVV system when the service provider or CDS employee fails to clock in                                                                                                    |

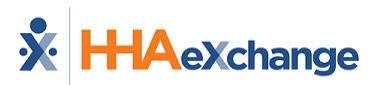

| HHAX Term      | Texas Term                | Definition                                                  |
|----------------|---------------------------|-------------------------------------------------------------|
|                |                           | or out of the EVV system or an HHSC-approved clock in or    |
|                |                           | clock out method is not available.                          |
| Mahila         |                           | Clocking in and out of the EVV system in the home or        |
| Vorification   | Mobile Method             | community using an HHAX-provided application on a smart     |
|                |                           | phone or other mobile device with Internet connectivity.    |
|                |                           | A separate branch office, under the same or a different     |
| Office         | Business Unit/Branch      | National Provider Identifier (NPI), associated with the     |
|                |                           | same Provider Agency.                                       |
| Passcode       | Alternative Device Code   | Code generated by the FOB and entered by the service pro-   |
|                | or Token number           | vider or CDS employee to validate the visit.                |
| *Patient       | Member                    | Person eligible to receive Medicaid services requiring the  |
|                |                           | use of EVV.                                                 |
| Plan Code      | Paver Plan Code           | Code to identify a specific payer (HHSC or managed care     |
|                |                           | organization)                                               |
|                |                           | Program provider: Entity that contracts with HHSC or a      |
|                | Program Provider or       | managed care organization (MCO) to provide an EVV           |
| *Provider/     | Financial Management      | service.                                                    |
| Agency         | Services Agency (FMSA)    |                                                             |
|                |                           | FMSA: Entity that contracts with HHSC or an MCO to          |
|                |                           | provide financial management services to a CDS employer.    |
|                |                           | Reason Code Numbers represent the overall issue for the     |
|                |                           | Descriptions provide more datail about why visit            |
| New Peacon     | EVV Reason Code           | Descriptions provide more detail about why visit            |
| New Reason     | Number and Description    |                                                             |
|                |                           | In HHAX, select the Reason Code Number and Description      |
|                |                           | from the <b>New Reason</b> list.                            |
|                |                           | Person designated by the CDS employer (member or            |
| Representative | Designated                | Legally Authorized Representative) to assist or perform     |
|                | Representative (DR)       | CDS and EVV responsibilities in the CDS option.             |
|                |                           | Unique number assigned to a program provider or FMSA        |
|                |                           | instead of a National Provider Identifier (NPI) number. The |
| Secondary      | API (Atypical Provider    | Centers for Medicare and Medicaid Services (CMS) defines    |
| Identifier     | Identifier)               | atypical program providers as a program provider or FMSA    |
|                |                           | that does not provide healthcare.                           |
|                | Healthcare Common         | A collection of codes that represent procedures and         |
| Comitor Codo   | Procedure Coding          | services provided to individuals, based on the American     |
| Service Code   | System (HCPCS) +          | Medical Association's Current Procedural Terminology        |
|                | Modifier                  | (CPT).                                                      |
| Comileo        |                           | Location where EVV services were provided. Valid values     |
| Location       | Service Delivery Location | are Member Home, Family Home, Neighbor Home, and            |
|                |                           | Community.                                                  |
| Chift          | Vicit                     | Time elapsed between the time the service provider          |
| SHIL           | VISIL                     | clocked in for service delivery using an HHSC-approved      |

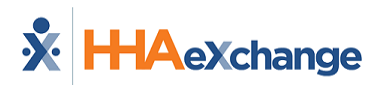

| HHAX Term       | Texas Term      | Definition                                                 |
|-----------------|-----------------|------------------------------------------------------------|
|                 |                 | method and the time the service provider clocked out for   |
|                 |                 | service delivery using an HHSC-approved method.            |
| UPR             |                 | Universal Patient Record (Linked Contract Patient)         |
|                 |                 | Time the service provider clocked in for service delivery  |
| Visit Time In   | Bill Time In    | using an HHSC-approved clock-in method (auto-populated     |
|                 |                 | from the EVV Clock In when present on the visit).          |
|                 |                 | Time the service provider clocked out for service delivery |
| Vicit Time Out  | Bill Time Out   | using an HHSC-approved clock-out method (auto-             |
| visit fille Out | biii fiifie Out | populated from the EVV Clock Out when present on the       |
|                 |                 | visit).                                                    |

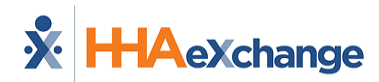

## **Getting Started**

The Provider Agency (Financial Management Services Agency - FMSA) begins the setup of each Services Portal user. *Consumers* (Employers), *Caregivers* (Employees), and *Representatives* all use the Services Portal.

The Provider Agency (Financial Management Services Agency - FMSA) begins the setup of each Services Portal user. *Consumers* (Employers) and *Representatives* both use the Services Portal.

A valid email address is required to create your account. Make sure that your Provider Agency has your correct email address.

### **Email Verification and Password**

After your user account is created by the Provider Agency, you receive an email welcoming you to the *HHAeXchange Services Portal* and asking you to confirm your email address. Follow the instructions in the email.

After you have verified your email address,

- If you use the *HHAeXchange+ mobile app* as well as the Services Portal, and you have already signed up for HHAeXchange+, you can log into the Services Portal using the same email address and password you use for HHAeXchange +.
- If you don't use the *HHAeXchange+ mobile app*, or if you haven't yet signed up for HHAeXchange+, you receive a second email asking you to Set your Password and verify your identity. Follow the instructions in the email. When you finish, you can log in to the Services Portal.

### Log In

To log in to the Services Portal, on the *Login* page, type your **Email** address and **Password** and click *Log In*.

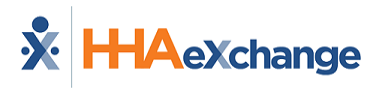

|                  | ange |      |
|------------------|------|------|
| Email            |      | <br> |
| Password         |      |      |
| Log In           |      |      |
| Forgot password? |      |      |

Login page

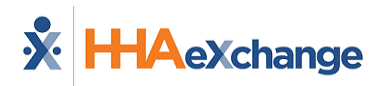

### **Login Language Selection**

On the lower left of the *Login* page, there is an option to change the Login page language.

Click one of the displayed alternate languages to change the Login page to that language, or click the language icon

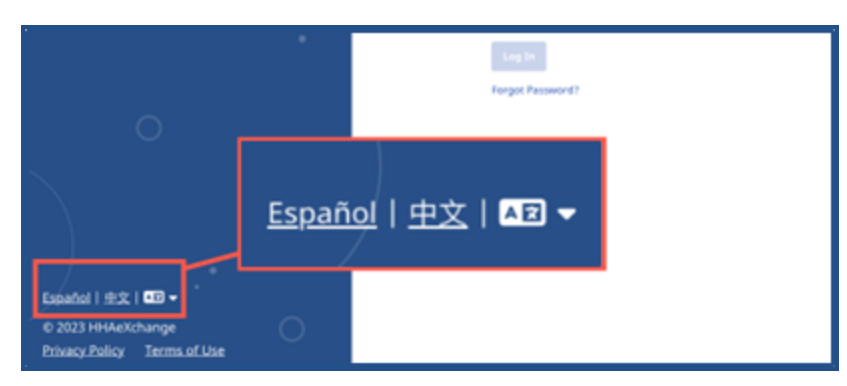

Language Selection Icon

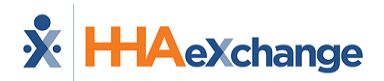

### **Services Portal Components**

When you log in, the Services Portal opens to the *Shifts* page. The *Shifts* page has three sections, numbered in this image, and explained in the table following the image. Each section is covered in detail elsewhere in this documentation.

| Services Port                             | al Shifts                 |                          |                                  |                        |                               |                                         | 1 **             |
|-------------------------------------------|---------------------------|--------------------------|----------------------------------|------------------------|-------------------------------|-----------------------------------------|------------------|
| Shifts                                    |                           |                          |                                  |                        |                               |                                         |                  |
| Search Shifts                             | 2                         |                          |                                  |                        |                               |                                         |                  |
| Consumer                                  | $\bigcirc$                | Caregiver                |                                  | Starting on or aft     | er                            | Ending on or prior to                   |                  |
| Enya Evv × Car                            | neron Consumer ×          | ▼ Select                 |                                  | mm/dd/yyyy,:           |                               | mm/dd/yyyy,:                            |                  |
| Show shifts request with Status Scheduled | iring action from me only | Approved Lo              | ked 📄 Adjustment Propc           | ised 🗌 Denial Proposed | d 🗌 Denial Challenged         | Denial Locked                           |                  |
| Shifts 3                                  | )                         |                          |                                  |                        |                               |                                         |                  |
|                                           |                           |                          |                                  |                        | Legend: V EVV   IV Au         | thorized   🌩 Not Authorized   🖉 No Auth | orization Needed |
| Date                                      | Consumer Schedul<br>Time  | ed Confirmed<br>Time     | Scheduled / Confirme<br>Duration | d Service<br>Code      | Authorization Shift<br>Status | Status Next Action Required             | Actions          |
| Fri, 09/09/2022                           | Enya Evv Start<br>End     | : 06:00 AM<br>: 18:00 PM | tart: 12:00 /<br>End:            | HHA_Hourly             | Not Authorized Sci            | neduled                                 |                  |
| Thu, 09/08/2022                           | Enya Evv Start<br>End     | : 06:00 AM :             | tart: 12:00 /<br>End:            | HHA_Hourly             | Not Authorized                | nial Proposed Caregiver                 |                  |

The Shifts Page

| Section                  | Description                                                                                  |
|--------------------------|----------------------------------------------------------------------------------------------|
| 1 - <u>System Menu</u> t | Used to view and change system settings, change your password, and log out of the system.    |
| 2 - <u>Search Shifts</u> | Use filters and fields to search for shifts.                                                 |
| 3 - <u>Shifts</u>        | Listing of your shifts. Each line has details about shifts, such as Status and Service Code. |

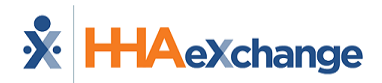

## System Menu

The **System Menu** is at the top-right corner of the *Shifts* page. Click the person icon to view the menu options: **System Settings**, **Change Password**, and **Logout**.

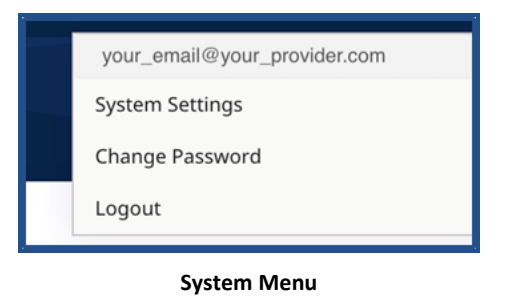

### **System Settings**

From the **System Menu**, click **System Settings** to view and change Services Portal settings. You can select your preferred Language, Time Zone, "Patient" Keyword Preference, "Caregiver" Keyword Preference, and Notification Preferences for Email from the Services Portal.

| elect Language              |   | Time Zone                      |   |
|-----------------------------|---|--------------------------------|---|
| English                     | • | Eastern Time Zone              | ▼ |
| Patient" Keyword Preference |   | "Caregiver" Keyword Preference |   |
| Consumer                    | • | Caregiver                      | • |

#### System Settings page

In **Select Language**, select your preferred language from the list. When you save System Settings, the selected language is used throughout the Services Portal. In some cases (such as the names of Service Codes), the language of words cannot be changed from English.

In **Time Zone**, select the time zone where you work.

**"Patient" Keyword Preference** lets you select the term the system uses for the person who receives Home and Community-Based Services.

**"Caregiver" Keyword Preference** lets you select the term the system uses for the person who provides Home and Community-Based Services.

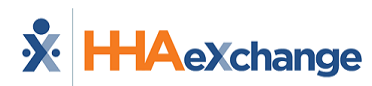

| otification Preferences     |           |   |    |        |   |
|-----------------------------|-----------|---|----|--------|---|
| our_email@your_provider.com |           |   |    |        |   |
| Notify me for the followi   | ng:       |   |    |        |   |
| Shift Event Type            | Frequency |   |    |        |   |
| Creation                    | Weekly    | ٣ | on | Sunday | ٣ |
| Adjustment                  | Weekly    | ٣ | on | Sunday | ٠ |
| Approval/Approval Locked    | Weekly    | ٣ | on | Sunday | ٠ |
| Denial                      | Weekly    | ٣ | on | Sunday | ٣ |
| Denial Locked               | Mashh     |   |    | Sunday |   |

#### Notification Preferences

In the **Notification Preferences** section, you can select how often (**Frequency**) to receive system emails at the listed address (**Email**). These emails alert you to any actions taken on shifts. You can be notified on a different frequency for each **Shift Event Type**.

- Selecting the *Real-Time* frequency may mean receiving multiple emails in one day as events occur.
- Selecting *Off* for the frequency means the system does not issue any notifications for that Shift Event Type. If you use *Off*, be sure to check the Services Portal regularly to act on your shifts.

To change any setting in *System Settings*, make selections and click *Save* at the bottom of the page.

#### **Change Password**

From the *System Menu*, click *Change Password* to open the *Change Password* page. You must know your **Email** address and **Current Password** to change your password. If you have forgotten your Current Password, you can Reset Your Password.

|                 | HAeXchange                                                        |
|-----------------|-------------------------------------------------------------------|
|                 | Set Password                                                      |
| Change password | Welcome to HHAeXchange! Please create your new password<br>below. |
| of your         | Email                                                             |
| HHAeXchange     |                                                                   |
| account.        | Current Password                                                  |
| 0               | New Password                                                      |
|                 | Save Password                                                     |

Change Password Screen

### Log Out

From the *System Menu*, click *Logout* to log out of the Services Portal and return to the *Log in* page.

# \* HHAeXchange

## Search Shifts

**Note:** When Search Shift instructions differ for *Consumers, Caregivers,* or *Representatives,* the difference is explained at the start of the instruction.

| Enya Evy X     |                              |                 |                     |                 |                   |               |  |
|----------------|------------------------------|-----------------|---------------------|-----------------|-------------------|---------------|--|
|                | Cameron Consumer × T         | Select          | Ŧ                   | mm/dd/yyyy,:    | •                 | mm/dd/yyyy,:  |  |
| Show shifts re | equiring action from me only |                 |                     |                 |                   |               |  |
| ith Status     | _                            | _               | _                   |                 | _                 | _             |  |
| Scheduled      | Performed                    | Approved Locked | Adjustment Proposed | Denial Proposed | Denial Challenged | Denial Locked |  |

#### Search Shifts Options

The *Search Shifts* options allows you to search for a specific shift or to sort through a list of shifts assigned to your by selecting one or more filter options. Available filters depend on your role in the system.

*Consumers* (CDS Employers) cannot select from the **Consumer** list because Consumers can only see their own shifts. *Consumers* can select from the **Caregiver** list. The system preselects all *Caregivers* who work for the *Consumer*. All other fields are available to search and sort.

*Caregivers* (CDS Employees) can select from the **Consumer** list. The system preselects all *Consumers* with whom the *Caregiver* works. *Caregivers* cannot select from the **Caregiver** list, as they can only see their own shifts. All other fields are available to search and sort.

*Representatives* may or may not be able to select from the **Consumer** or **Caregiver** lists. Selecting anything from these lists depends on how many Consumers with whom the Representative is connected and how many Caregivers are connected to those Consumers. All other fields are available to search and sort.

When you click the **Starting on or after** or **Ending on or prior to** fields, a menu is displayed with the date on the left and the time on the right. Use one or both fields to filter the shifts to a date range. At the bottom of the calendar, click *Clear* to remove the currently selected date from the field. Click *Today* to set the selection to the current date and time.

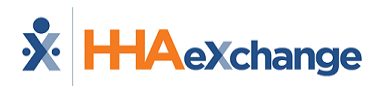

|   | Starti             | ng o | n or   | afte  | r    |            |              |    | Endin | g on or p | rio |
|---|--------------------|------|--------|-------|------|------------|--------------|----|-------|-----------|-----|
|   | <mark>09</mark> /1 | 2/20 | 22, 0  | 03:16 | 5 PM |            |              |    | mm    | /dd/yyyy, | :   |
|   | Sept               | embe | er 202 | 22 -  |      | $\uparrow$ | $\downarrow$ | 02 | 15    | AM        |     |
|   | S                  | М    | т      | W     | т    | F          | s            | 03 | 16    | РМ        |     |
|   | 28                 | 29   | 30     | 31    | 1    | 2          | 3            | 04 | 47    |           |     |
|   | 4                  | 5    | 6      | 7     | 8    | 9          | 10           | 04 | 17    |           |     |
| Н | 11                 | 12   | 13     | 14    | 15   | 16         | 17           | 05 | 18    |           |     |
|   | 18                 | 19   | 20     | 21    | 22   | 23         | 24           | 06 | 19    |           |     |
|   | 25                 | 26   | 27     | 28    | 29   | 30         | 1            | 07 | 20    |           |     |
|   | 2                  | 3    | 4      | 5     | 6    | 7          | 8            |    |       |           |     |
|   | Cle                | ar   |        |       |      | То         | day          | 08 | 21    |           |     |

**Date Filter Options** 

On the *Search Shifts* page, select the *Show shifts requiring action from me only* checkbox (under the search filters) to view only the shifts that need an action (approval, review, or denial) from you.

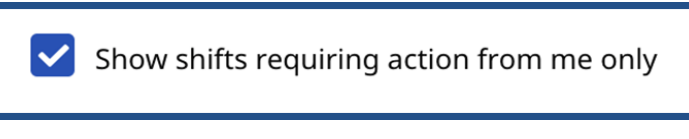

#### **Show Shifts Requiring Action**

The **With Status** checkboxes allow the user to filter the list of shifts to those with one or more statuses. By default, all shifts of all statuses are displayed. Check one or more Status types to limit the shift display to only those statuses. More details and instructions on Status in are provided in <u>Approve a Shift</u>, <u>Adjust</u> <u>a Shift</u>, and <u>Deny a Shift</u>.

| With Status     |                   |                 |                     |
|-----------------|-------------------|-----------------|---------------------|
| Scheduled       | Performed         | Approved Locked | Adjustment Proposed |
| Denial Proposed | Denial Challenged | Denial Locked   |                     |

#### With Status Checkboxes

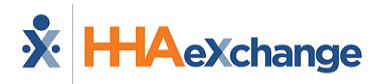

### **Shift Status**

Shift Status values are defined in the following table.

| Status                 | Description                                                                                                    |
|------------------------|----------------------------------------------------------------------------------------------------|
| Scheduled              | Shift planned to happen in the future but has not been recorded using EVV.                                                                                                    |
| Performed              | Shift recorded using EVV and waiting for approval from the Consumer.                                                                                                    |
| Approved Locked        | Consumer (or Representative where authorized) approved the shift. Because the shift is locked, it can no longer be changed by the Consumer, Caregiver, or Representative.                                                                                                    |
| Adjustment<br>Proposed | <ul> <li>One party (either the Consumer, Caregiver, or Representative) has made a change to some part of the shift. The shift now must be reviewed and approved by the other party.</li> <li>If Consumer or Representative made the change, Caregiver must review.</li> <li>If Caregiver made the change, Consumer or Representative must review.</li> </ul> |
| Denial Proposed        | <ul> <li>One party (either the Consumer, Caregiver, or Representative) has asked that the shift be denied. The shift must be reviewed, and the denial accepted by the other party.</li> <li>If Consumer or Representative made the denial, Caregiver must review.</li> <li>If Caregiver made the denial, Consumer or Representative must review.</li> </ul>  |
| Denial Locked          | Shift denied by one party, and the other party agreed to the denial. Because the shift is locked, it can no longer be changed by the Consumer, Caregiver, or Representative.                                                                                                    |

Click *Search* at the bottom of the form to apply the filters or click *Reset* to clear any selected filters. Click *Search* to restore the full list.

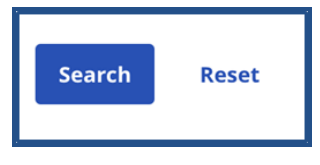

Search and Reset

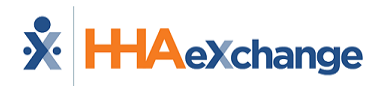

## **Shift Index**

On the *Shifts* page, if no filters are applied to shifts, all shifts are displayed in search results. By default, shifts are sorted from newest to oldest. Each line contains shift data. To act on any shift, click on the ellipsis (...) in the **Actions** column (on the far-right of the line).

| Shifts          |                  |                                  |                                  |                                   | Legend: 🗸 E     | W   🖬 Authorized   <sup>1</sup> | 👎 Not Authorized   Ø | No Authorizatio                    | n Needed |
|-----------------|------------------|----------------------------------|----------------------------------|-----------------------------------|-----------------|---------------------------------|----------------------|------------------------------------|----------|
| Date<br>‡       | Consumer         | Scheduled<br>Time                | Confirmed<br>Time                | Scheduled /<br>Confirmed Duration | Service<br>Code | Authorization<br>Status         | Shift Status         | Next<br>Action<br>Required<br>From | Actions  |
| Thu, 09/08/2022 | evv evv          | Start: 06:00 AM<br>End: 18:00 PM | Start:<br>End:                   | 12:00 /                           | HHA_Hourly      | ┡ Not<br>Authorized             | Denial Proposed      | Caregiver                          |          |
| Wed, 09/07/2022 | evv evv          | Start: 06:00 AM<br>End: 18:00 PM | Start:<br>End:                   | 12:00 /                           | HHA_Hourly      | 🏴 Not<br>Authorized             | Denial Proposed      | Caregiver                          |          |
| Mon, 07/04/2022 | Harry Multipayer | Start: 00:00 AM<br>End: 01:00 AM | Start: 00:00 AM<br>End: 01:00 AM | 01:00 / 01:00                     | PCAH            | 🏴 Not<br>Authorized             | Performed            |                                    |          |

Shift Index (List)

| Column                          | Description                                                                                                    |
|---------------------------------|----------------------------------------------------------------------------------------------------|
| Date                            | Date of the shift.                                                                                                    |
| Consumer                        | Name of the Consumer (CDS Employer) who received services.                                                                                                   |
| Scheduled Time                  | Time the shift was scheduled to happen.                                                                                                    |
| Confirmed Time                  | Actual time of the shift as recorded with clock-in and clock-out. If the shift was recorded with EVV, a green EVV checkmark appears near the confirmed time. |
| Scheduled/Confirmed<br>Duration | Total shift time scheduled (in hours and minutes) and total shift time confirmed by the EVV clock-in and clock-out.                                          |
| Service Code                    | System name for the service performed during the shift.                                                                                                    |
| Authorization Status            | Displays whether or not the Provider Agency entered an authorization.                                                                                        |
| Shift Status                    | Status of the shift. Details described in Search Shifts.                                                                                                    |
| Next Action Required<br>From    | Name of the person who must perform an action on the shift.                                                                                                  |
| Actions                         | Click the ellipsis () to open a menu of actions to take on the shift.                                                                                        |

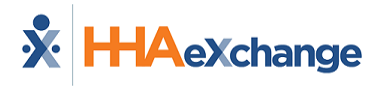

### **Action Menu**

Click the ellipsis (...) in the **Actions** column (on the far-right of the list in the *Shifts* page) to open a menu of actions to take on a particular shift. The actions available on a shift depend on the status of the shift. Each action is described in <u>Approve a Shift, Adjust a Shift</u>, and <u>Deny a Shift</u>.

| Performed | ••• |
|-----------|-----|
|-----------|-----|

**Click ellipsis to access Action Menu** 

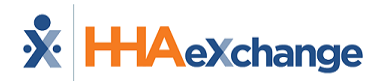

### **Approve a Shift**

When a Caregiver records a shift with EVV, that shift is automatically approved by the Caregiver. It is then the responsibility of the Consumer or Representative to review the shift in the Services Portal and place it in **Approved Locked** status.

As a Consumer or Representative, complete the following steps to approve a shift.

1. Log in to the Services Portal.

|  | * HHAeXchange              |
|--|----------------------------|
|  | Email                      |
|  | Password                   |
|  | Log In<br>Forgot password? |

Log In page

2. On the *Shifts* page, select the *Show shifts requiring action from me only* checkbox. Click *Search* at the bottom of the form.

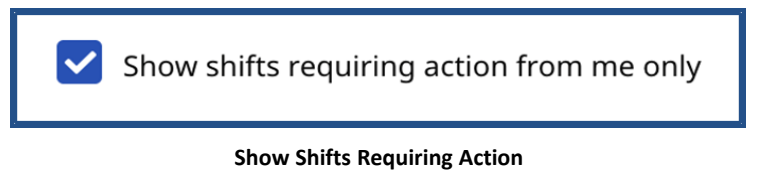

3. When search results are displayed, review the shift data. If the shift is correct, click the ellipsis (...) in the **Actions** column. Select *Lock as Approved*.

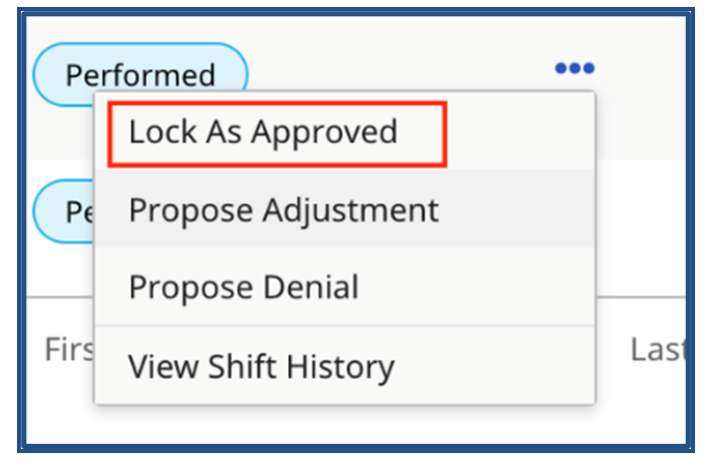

Select Lock As Approved

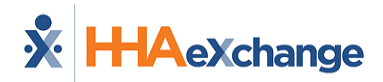

4. When the *Approve Shift* page is displayed, click the checkbox to the left of the confirmation statement to confirm the shift.

| Аррготе зп                                                                                                    | int                                                                                                    |                                                                               |                                                                                                    |
|----------------------------------------------------------------------------------------------------|----------------------------------------------------------------------------------------------------|-------------------------------------------------------------------------------|----------------------------------------------------------------------------------------------------|
| <b>Date</b><br>08/17/2022                                                                                                    | <b>Start/End Time</b><br>04:00 AM - 05:00 AM                                                                                                    | Status                                                                        | ormed                                                                                                |
| Phone Number                                                                                                    |                                                                                                    |                                                                               |                                                                                                    |
| issues with this shift.                                                                                                    | in the reached by a se                                                                                                    | an member i                                                                   | event there are                                                                                      |
| Notes                                                                                                    |                                                                                                    |                                                                               |                                                                                                    |
| Notes Limit to 500 characters. I declare under per performed contain that all of this infor dishonest informat and/or reporting o Services. | nalty of perjury, that all hours work<br>ed in the submitted shifts, are true<br>rmation may be subject to investiga<br>tion contained on these shifts may<br>f findings to the investigation unit | ed and descr<br>and correct,<br>ation and tha<br>be grounds f<br>of the Depar | riptions of work<br>with full knowledge<br>t any false or<br>for denial of payment<br>tment of Human |

**Approve Shift Page** 

5. Click *Confirm Approval* to approve.

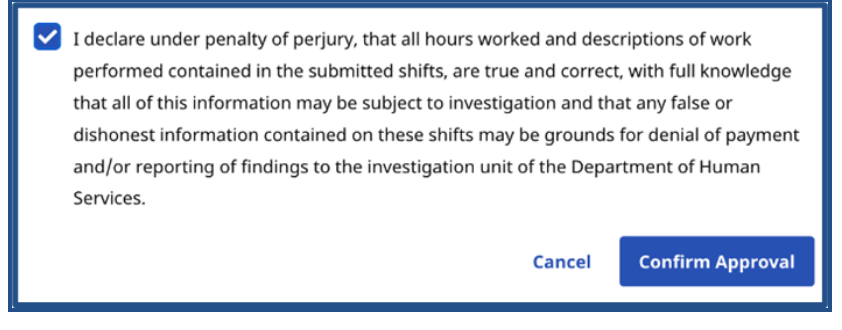

**Confirm Approval** 

The shift is placed in **Approved Locked** status.

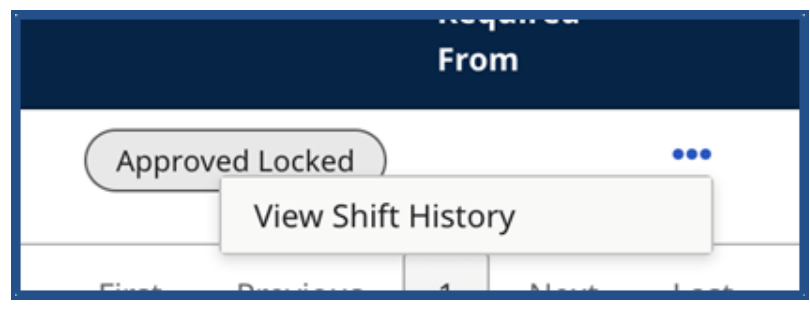

#### **Approved Locked Shift**

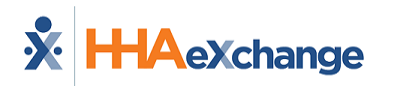

In **Approved Locked** status, a shift cannot be edited, and the status of the shift cannot be changed by the Consumer, Representative, or Caregiver. The only available option in the Action Menu is to <u>View</u> <u>Shift History</u>. If any changes are needed, the Consumer, Representative, or Caregiver must contact the Provider Agency.

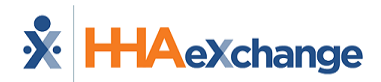

## Adjust a Shift

A shift may need to be adjusted. For example, a Caregiver arrives at the shift but cannot clock-in because of a dead phone battery or a Caregiver forgets to clock-in at the start of the shift but remembers and clocks in late before the end of the shift.

Complete the following steps to adjust a shift.

- 1. In the Services Portal, search for the shift to be adjusted. Refer to <u>Search Shifts</u> for details on searching for shifts.
- 2. On the shift, click on the ellipsis (...) in the Actions column and select *Propose Adjustment*.

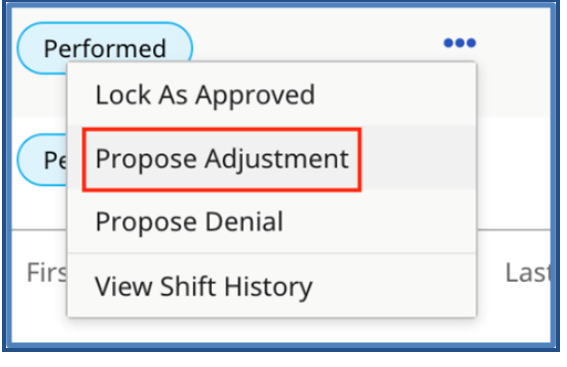

Actions: Select Propose Adjustment

3. When the *Propose Adjustment* page is displayed, complete the required fields (marked with a red asterisk \*).

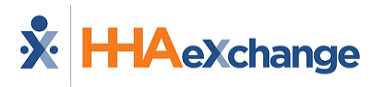

| All fields marked w                                     | vith an asterisk (*) are require | ed.                           |                                |
|---------------------------------------------------------|----------------------------------|-------------------------------|--------------------------------|
| Date                                                    | Scheduled Time                   | Consumer                      | Caregiver                      |
| )7/25/2022                                              | 5:30 AM - 3:00 PM                | Colin Consumer                | Harry Caregiver                |
| xception *                                              |                                  | Reason for Exception          | on *                           |
| Select                                                  |                                  | ▼ Select                      | •                              |
| Start Time 🔺                                            | Start Location                   | End Time *                    | End Location                   |
| ;                                                       | O Select                         | •: 0                          | Select 🔻                       |
| Phone Number<br>Please enter the pho                    | one at which you can be reache   | d by a staff member in the ev | ent there are issues with this |
| Phone Number<br>Please enter the pho<br>shift.<br>Notes | one at which you can be reache   | d by a staff member in the ev | ent there are issues with this |

Propose Adjustment page

4. Select an **Exception** (why an adjustment is made) and a **Reason for Exception** (what led to the exception) that best matches the situation.

| Select                                                                                                    | Reason for Exception *                                                                                                    |
|----------------------------------------------------------------------------------------------------|----------------------------------------------------------------------------------------------------|
| Forgotten clock in / out<br>✓ Missed or incorrect check-in/check-out<br>EVV not required for this service<br>Incorrect Consumer Selected<br>Incorrect Service Code Selected<br>Employee did not select a service<br>User Error – Incorrect Selection<br>Technology issue<br>Other modification required | <ul> <li>✓ Select</li> <li>EVV not Required for this service</li> <li>Mobile device battery died</li> <li>Malfunctioning Mobile Device</li> <li>Checked in/out by accident</li> <li>Emergency</li> <li>Forgot to check in/out</li> <li>New employee</li> </ul> |

Exception and Reason Code Lists

5. Adjust other fields (such as **Start Time**, **End Time**, **Start Location**, **End Location**, **Service Code**) as needed.

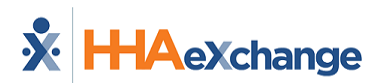

| Start Time 👎 |   | Start Location |   | End Time 🔺 |   | End Location |   |
|--------------|---|----------------|---|------------|---|--------------|---|
| :            | Q | Select         | • | :          | 0 | Select       | • |
|              |   |                |   |            |   |              |   |
| Service Code | * |                |   |            |   |              |   |

**Required Fields** 

6. In **Notes**, type a comment to describe the change. This comment is seen by other parties when approving the changes. Finally, select the confirmation statement checkbox and click *Save*.

| Notes                                                                                                    |
|----------------------------------------------------------------------------------------------------|
| Corrected time in/out                                                                                                    |
| Limit to 500 characters.                                                                                                    |
| I declare under penalty of perjury, that all hours worked and descriptions of work performed contained in<br>the submitted shifts, are true and correct, with full knowledge that all of this information may be subject<br>to investigation and that any false or dishonest information contained on these shifts may be grounds for<br>denial of payment and/or reporting of findings to the investigation unit of the Department of Human<br>Services. |
| Cancel Save                                                                                                    |

**Confirm the Adjustment** 

The other party is notified of the shift adjustment.

If the *Caregiver* made the changes, the *Consumer* or *Representative* must review and approve the adjustment.

If the *Consumer* or *Representative* made the changes, the *Caregiver* must approve the adjustment.

Refer to <u>Approve a Shift</u> to finish the approval process.

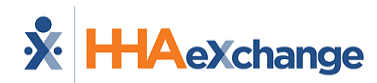

## **Deny a Shift**

You may need to deny a shift if the visit was recorded in error. For example, if a Caregiver accidentally begins an EVV visit for the incorrect Consumer but completes it rather than canceling it. Shifts are first denied by one party, then *Locked as Denied* by the other. If a visit is partially correct, the shift can be Adjusted rather than denied.

Complete the following steps to deny a shift.

- 1. Log in to the Services Portal and search for the shift. See Search Shifts for details.
- 2. For the shift you want to deny, click the ellipsis (...) in the **Actions** column, and select **Propose Denial**.

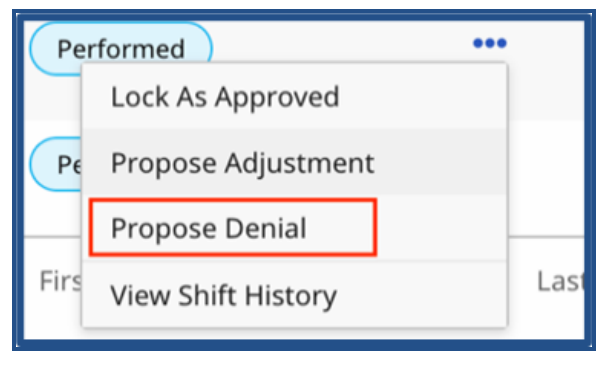

**Actions: Propose Denial** 

3. When the *Deny Shifts* page is displayed, complete the required fields (denoted with a red asterisk).

| Deny Shift                                      |                                            |                           | ×              |
|-------------------------------------------------|--------------------------------------------|---------------------------|----------------|
| <b>Date</b><br>08/29/2022                       | <b>Start/End Time</b><br>9:45 AM - 2:15 PM | Status<br>Performed       |                |
| Reason for Denial *Re                           | quired                                     |                           |                |
| Select a reason                                 |                                            |                           | *              |
| Phone Number                                    |                                            |                           |                |
| Please enter the phone at with this shift Notes | which you can be reached by a stafi        | f member in the event the | ere are issues |
| Please enter the phone at with this shift Notes | which you can be reached by a stafi        | f member in the event the | ere are issues |

Deny Shifts page

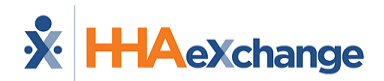

4. Select a reason for the denial from the Reason for Denial list.

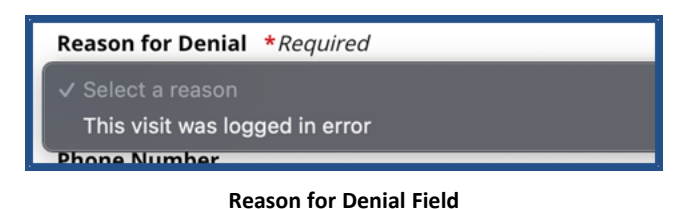

5. In **Notes**, type a comment (seen by all users) to describe the denial. Select the confirmation statement checkbox and click the *Confirm Denial*.

| Notes                                                   |                        |                                      |
|---------------------------------------------------------|------------------------|--------------------------------------|
| Notes about denial - why user is suggesting the denial. |                        | 2                                    |
| Limit to 500 characters.                                |                        | 10                                   |
| I declare under penalty of perjury, that all hours work | ed and descriptions o  | f work performed<br>that all of this |
| information may be subject to investigation and that    | any false or dishonest | information                          |
| contained on these shifts may be grounds for denial of  | of payment and/or rep  | porting of findings                  |
| to the investigation unit of the Department of Human    | i Services.            |                                      |
|                                                         | Cancel                 | Confirm Denial                       |
|                                                         |                        |                                      |
| Confirm Den                                             | ial                    |                                      |

6. When the Confirm prompt is displayed, click **Yes** to confirm and place the shift in a *Denial Proposed* status.

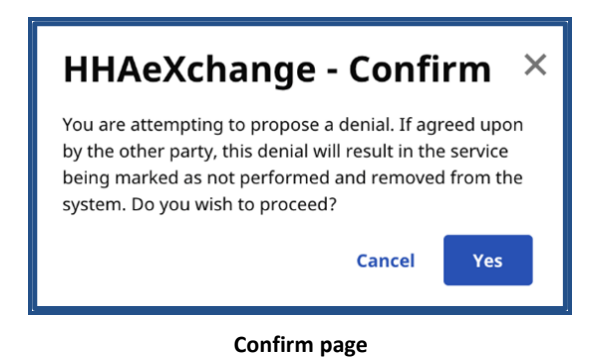

Further review is required in the Services Portal, depending on who submitted the denial. The Consumer or Representative must review if the Caregiver proposed the denial. The Caregiver must review if the Consumer or Representative proposed the denial.

Depending on the situation, a user can:

- Lock as Denied, if a user agrees with a denial and the shift should not be approved.
- <u>Propose Adjustment</u> to change the shift and then seek approval.

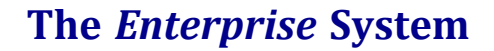

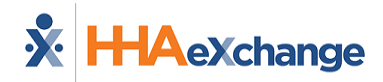

### Lock Shift As Denied

1. Locate the shift with the Proposed Denial status in the search results. Click the ellipsis (...) in the **Actions** column and select *Lock as Denied*.

| Lock As Denied     |
|--------------------|
| Propose Adjustment |
| View Shift History |
|                    |

2. When the *Lock as Denied* page is displayed, add Notes to explain why the shift should be denied. Select the confirmation statement checkbox and click *Lock as Denied*.

| LOCK as Den                                                                                                    | lied                                                                                                    | >                                                                                                    |
|----------------------------------------------------------------------------------------------------|----------------------------------------------------------------------------------------------------|----------------------------------------------------------------------------------------------------|
| <b>Date</b><br>09/15/2022                                                                                                    | <b>Start/End Time</b><br>05:45 AM - 05:45 PM                                                                                                    | Status<br>Denial Proposed                                                                                                    |
| Phone Number                                                                                                    |                                                                                                    |                                                                                                    |
| shift.                                                                                                    |                                                                                                    |                                                                                                    |
| Notes                                                                                                    |                                                                                                    |                                                                                                    |
| Notes Limit to 500 characters. I declare under pen contained in the sul information may be contained on these to the investigation | alty of perjury, that all hours worked a<br>omitted shifts, are true and correct, wi<br>subject to investigation and that any i<br>shifts may be grounds for denial of pa<br>unit of the Department of Human Ser | ind descriptions of work performed<br>th full knowledge that all of this<br>false or dishonest information<br>hyment and/or reporting of findings<br>vices. |

- Lock As Denied page
- 3. When a Confirm prompt is displayed, click **Yes** to confirm and place the shift in a *Denial Locked* status.

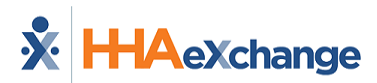

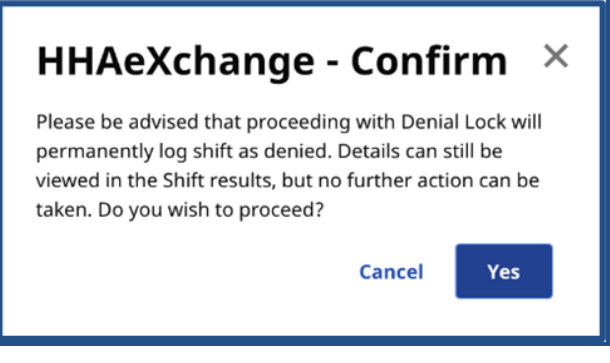

**Confirm Denial** 

In the *Denial Locked* state, the shift cannot be edited, and the status cannot be changed by the Consumer, the Representative, or the Caregiver.

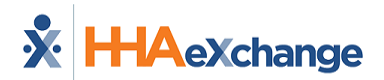

## **View Shift History**

To view the history of a shift, click ellipsis (...) in the **Actions** column for the shift, and select **View Shift** *History*.

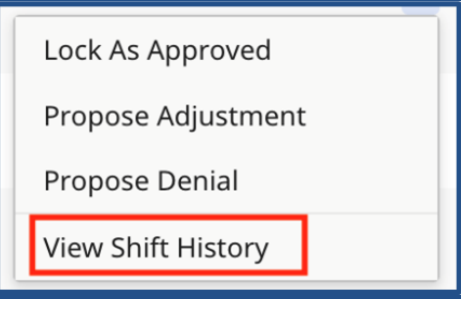

**Actions: View Shift History** 

The *Shift History* page displays information including shift details, status changes, and notes. When you are finished reviewing history, click *Close*.

| Sh | ift History                                   |                                                 |                           |                    | x                                                                                                    |
|----|-----------------------------------------------|-------------------------------------------------|---------------------------|--------------------|----------------------------------------------------------------------------------------------------|
|    | Consumer<br>Colin Consumer<br>DoB: 01/01/2000 | <b>Caregiver</b><br>Harry Caregiver<br>EXQ-3655 | Status<br>Approved Locked | Date<br>07/01/2022 | <b>Start/End Time</b><br>11:30 AM - 5:00 PM                                                                                                    |
|    | Date/Time                                     | Transitioned From                               | Transitioned To           | Actor              | Notes                                                                                                    |
|    | Wed, 09/21/2022, 11:44 AM                     | Adjustment Proposed                             | Approved Locked           | Colin Consumer     | Notes: Thank you                                                                                                    |
|    | Wed, 09/21/2022, 11:43 AM                     | Performed                                       | Adjustment Proposed       | Harry Caregiver    | Call-In Location changed from N/A to Home     Call-Out Location changed from N/A to Home Exception: Missed or incorrect check-in/check-out Reason for Exception: Forgot to check in/out Notes: updated start time of shift, had to begin shift early |
| L  |                                               |                                                 |                           |                    |                                                                                                    |
|    |                                               |                                                 |                           |                    | Close                                                                                                    |

Shift History page

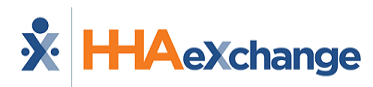

| Field             | Description                                                                                                    |
|-------------------|----------------------------------------------------------------------------------------------------|
| Consumer          | Name of the Consumer who received services.                                                                                                    |
| Caregiver         | Name of the Caregiver who provided services.                                                                                                    |
| Status            | Status of the shift. See Shift Status in <u>Search Shifts</u> for details.                                                                      |
| Start/End Time    | Start and end time of the shift.                                                                                                    |
| Date/Time         | Date and time that the action occurred.                                                                                                    |
| Transitioned From | Status of the shift before the action occurred.                                                                                                 |
| Transitioned To   | Status of the shift after the action occurred.                                                                                                  |
| Actor             | Person who performed the action.                                                                                                    |
| Notes             | Information about the shift, including changes, reasons for changes, and notes left by the person who made the changes or performed the action. |

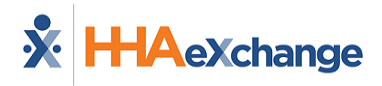

### **Reset Password**

To reset your password, from the Log In page, click Forgot Password.

| * НАехо          | hange |
|------------------|-------|
| Email            |       |
| Password         |       |
| Log In           |       |
| Forgot password? | ]     |

#### Forgot Password Link

Enter your **Email** address then click *Send Email*. The system sends you an email with a temporary password you can use to log in and create a new password.

| <b>ж нна</b>                                                             | eXchange                                                                                   |  |
|--------------------------------------------------------------------------|--------------------------------------------------------------------------------------------|--|
| Please enter you<br>below, then clic<br>instructions for<br><b>Email</b> | ur Email in the field<br>k on the Send Email button to receive<br>resetting your Password. |  |
|                                                                          |                                                                                            |  |

**Reset Password Form**